### SHIBUYA SKY 공식 티켓Klook · KKday · Trip.com 취소 방법

### <u>【하루 전 무료 취소】</u>

대상이 되는 WEBSITE 티켓에 한하여 방문일 전날까지 무료로 취소하실 수 있습니다.당일에는 옥상 폐쇄 시를 제외하고 취소가 불가합니다.

Klook...P2~3 KKday...P4~5 Trip.com...P6~7

### 【옥상 폐쇄 시 무료 취소 서비스】

지정 입장 시간에 옥상이 폐쇄된 경우에는 입장 전까지 당일에 무료로 취소하실 수 있습니다.다른 날에 방문하실 경우에는 다시 구매하시기를 바랍니다.

※지정 입장 시간에서 일정 시간이 경과하면 취소하실 수 없습니다.
※옥상 폐쇄 시에도 46층 실내 전망대는 영업합니다.
※ 옥상 개폐 상황은 SHIBUYA SKY 공식 X 또는 공식 사이트에서 확인하시기 바랍니다.
※ 취소는 한 결제를 한 건으로 접수합니다.
※ 한 건의 결제의 티켓을 1장 단위로 취소할 수는 없습니다
※ 동일한 결제에 취소 대상에서 제외된 티켓이 포함된 경우, 취소가 불가합니다.

(예)

· 5명분의 입장권을 한꺼번에 구입한 후, 5장 전부 취소하는 것은 가능 (\*5장 전부 미사용일 때만)

·5명분의 입장권을 한꺼번에 구입한 후, 그중에 3장만 취소하는 것은 불가능

Klook...P2~3 KKday...P4~5 Trip.com...P6~7

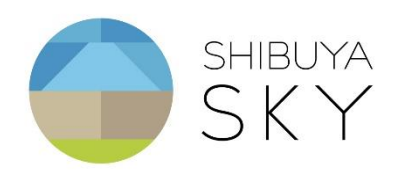

# Klook 하루 전 무료 취소 방법

아래 절차에 따라 환불 절차를 진행해 주세요:

- Klook 앱 또는 웹사이트에서 「MY클룩」 → 「예약내역」을 클릭합니다.
- 2) 해당 예약을 선택한 후 「취소하기」를 클릭합니다.
- 3) 환불 사유를 선택한 후, 해당 예약을 취소합니다.

#### 주의사항:

※ 환불 절차가 완료되면 결제하신 계좌로 환불됩니다. 은행에 따라 처리 시간이 변동 될 수 있으므로, 기다려 주시기 바랍니다.

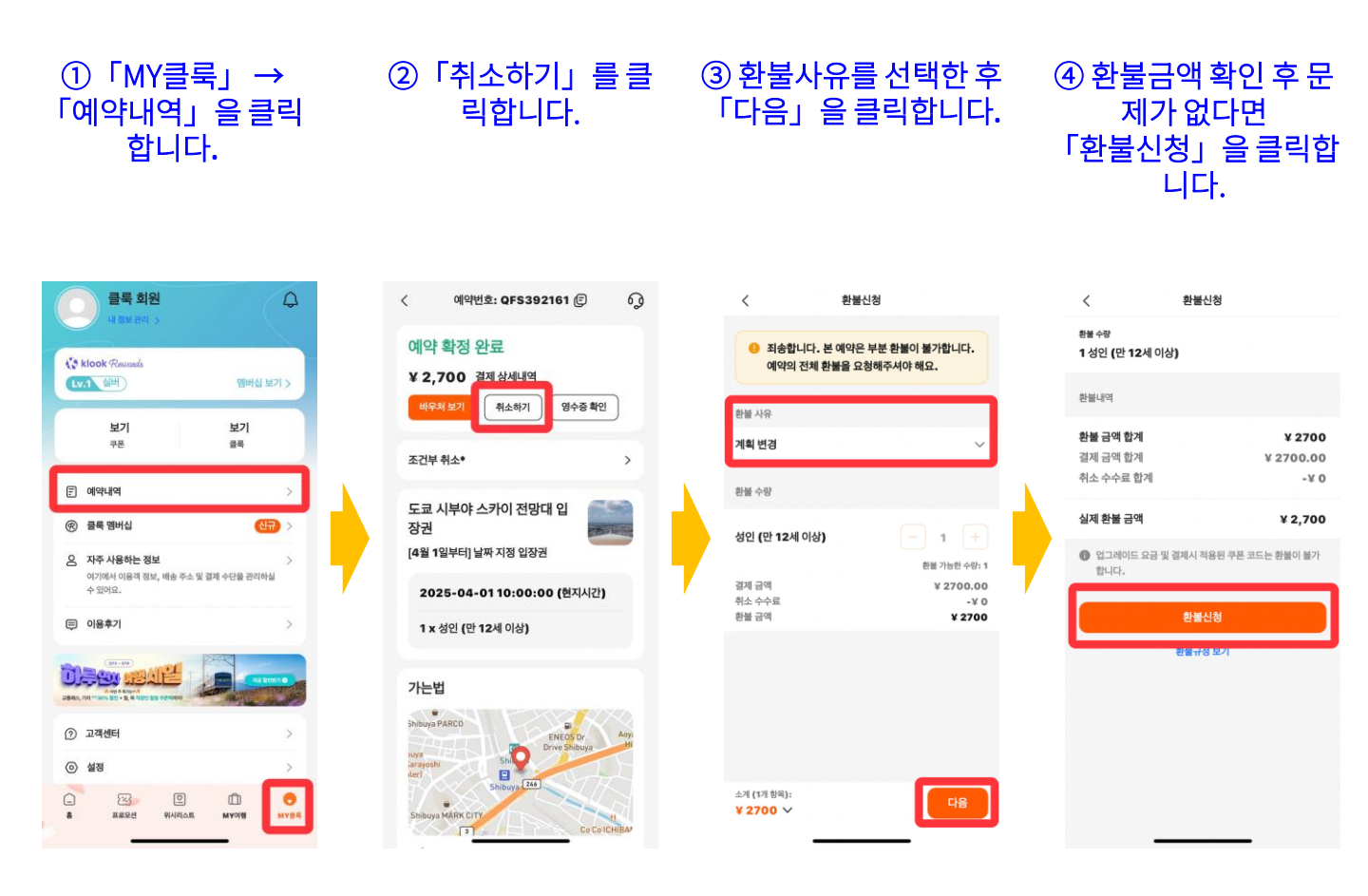

# Klook 옥상 폐쇄시 무료 취소 방법

아래 절차에 따라 환불 절차를 진행해 주세요:

- Klook 앱 또는 웹사이트에서 「MY클룩」→「예약내역」을 클릭합니다.
- 3) 해당 예약을 선택한 후 오른쪽 상단의 「문의아이콘」→「온라 인 채팅 상담」을 클릭합니다.
- 문의사항에서 「예약을 취소하고 싶어요」를 선택한 후, 고객 센터에「옥상폐쇄로 인한 무료취소」의사를 전달해주시기 바 랍니다.

#### 주의사항:

※ 담당 직원이 신청 내용을 확인한 후, 영업일 기준 3일 이내에 예약
을 취소하고 전액 환불해 드릴 예정입니다.
※ 환불 절차가 완료되면 결제하신 계좌로 환불됩니다. 은행에 따라
처리 시간이 변동 될 수 있으므로, 기다려 주시기 바랍니다.

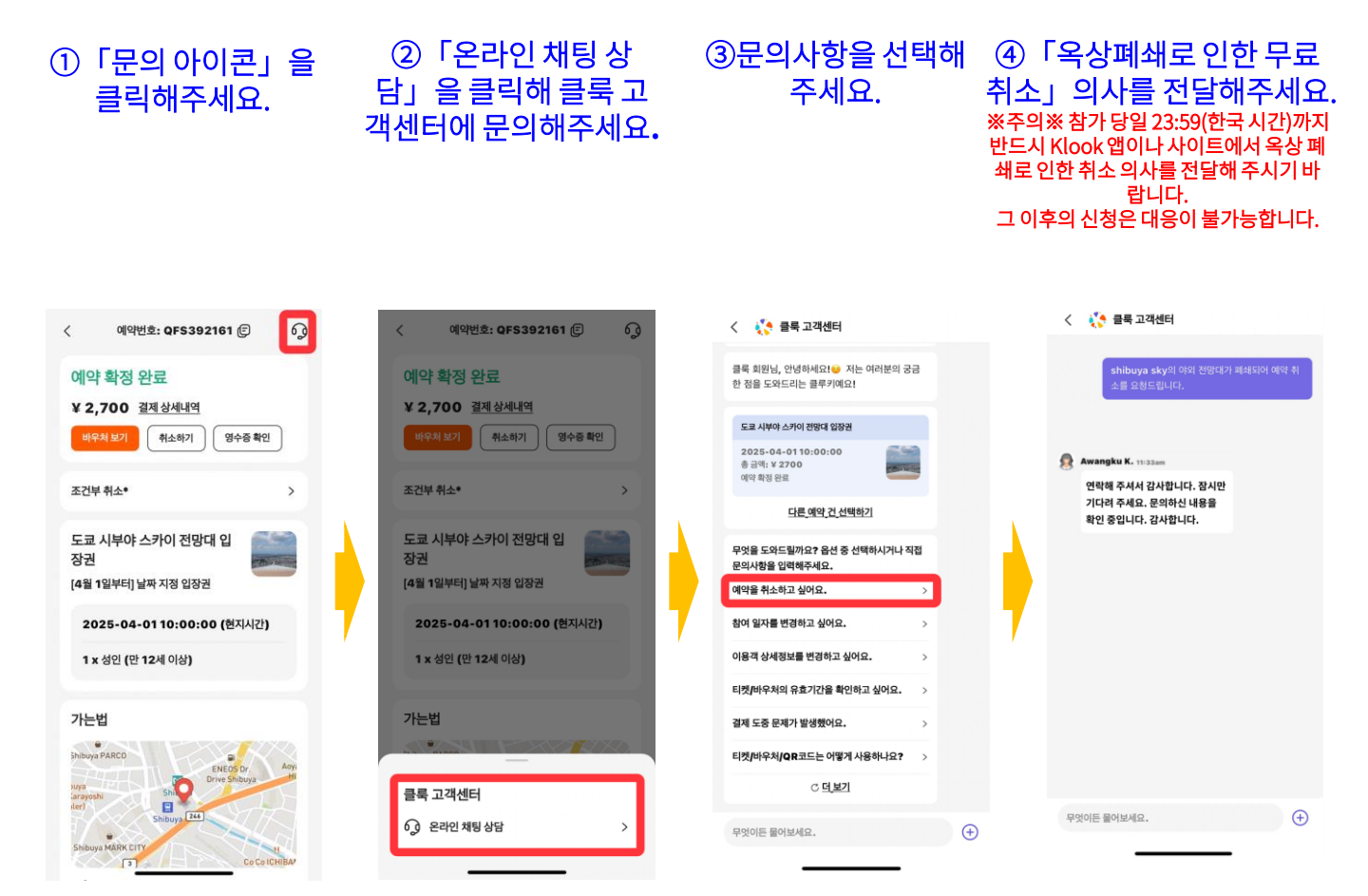

# KKday 하루 전 무료 취소 방법

아래 절차에 따라 환불 절차를 진행해 주세요:

- 1) KKday 앱 또는 웹사이트에서「예약」을 클릭합니다.
- 2) 해당 예약을 선택한 후 「예약 취소하기」를 클릭합니다.
- 예약 취소 사유를 선택한 후, 「전송」을 클릭하여 해당 예약을 취소합니다.

#### 주의사항:

※ 환불 절차가 완료되면 결제하신 계좌로 환불됩니다. 은행에 따라 처리 시간이 변동 될 수 있으므로, 기다려 주시기 바랍니다.

| ①「예약」에서 해당<br>예약을 클릭합니다.                                                                                               | ②「예약 취소하기」를<br>클릭해주세요.                                                    | ③예약 취소 사유를 선택해<br>주세요.                                                                                                    | ④환불금액을 확인한 후<br>문제 없다면 「전송」을<br>클릭해주세요.                                                                                                    |
|----------------------------------------------------------------------------------------------------|---------------------------------------------------------------------------|----------------------------------------------------------------------------------------------------|----------------------------------------------------------------------------------------------------|
| 예약 관리                                                                                                    | × 예약 상세내역 6g<br>바우치 말송이 완료되었습니다. 6g                                       | < 예약 취소하기                                                                                                    | < 예약 취소하기                                                                                                    |
| 출발전 다녀온 여행 취소 대기/취소됨                                                                                                   | 도쿄 시부야 스카이 전망대 전자 입장권 (즉시 확정)<br>4월 1일 이후 입장 티켓(~14:59)   시부야 스카이 전망대 입장권 | 도쿄 시부야 스카이 전망대 전자 입장권<br>(즉시 확정)<br>4월 1일 이후 입장 티켓(-14:59)   시부아)스카이                                                                                                    | 선택<br>스케줄 변경 또는 취소 🗸 🗸                                                                                                    |
| KKday와 함께 여행을 더욱 풍요롭게 해요!<br>4월 변우치 함승이<br>완료되었습니다.                                                                    | 사용 날짜<br>2025-04-01 (GMT+9)<br>시간대                                        | 전양대 입장권                                                                                                    | 취소규정<br>취소님짜 고객부터국                                                                                                    |
| 01 도쿄 시부야 스카이 진망대 전자 입장권 (즉시 확정)                                                                                       | 10:00<br>SHIBUYA SKY 이용규정 및 주의사항                                          | 선택<br>스케줄 변경 또는 취소                                                                                                    | 2025-03-18~<br>2025-03-31 전액환불                                                                                                    |
| 4월 1일 이후 입장 티켓(~14:59)   사부야 스카이 전망대 입장권<br>6) 연락하다 않 바우쳐 보기                                                           | 이미 밝지으며 등의합니다.<br>이행자<br>성인 x 1                                           | I 취소 규정<br>취소 날짜 고객 부담금                                                                                                    | <ul> <li>취소 요청 확인 날짜는 공급업체의 현지 시간을 따릅니다. 취소 요청 확인</li> <li>예는 영업일 가준 2~5일 정도 소요되며, 취소 규정에 따라 취소 수수료가 부<br/>과월 수 있습니다. 취소가 확정되면 14 영업일 이내에 환불받으실 수 있습니<br/>다.</li> </ul> |
| 다른 일본 여행객들이 보고있어요 🖣 더보기                                                                                                | 취소 규정 ()                                                                  | 2025-03-18 ~<br>2025-03-31 전액환불                                                                                                    | 환불 계산                                                                                                    |
|                                                                                                    | 예약 취소하기                                                                   | <ul> <li>취소 요청 확인 날짜는 공급업체의 현지 시간을 따릅니다. 취소 요청 확인</li> <li>에는 영업일 기존 2-5일 정도 소요되며, 취소 규장에 따라 취소 수수료가 부<br/>과월 수 있습니다. 취소가 확정되면 14 영업일 이내에 환불받으실 수 있습니<br/>rt</li> </ul> | 총 금액 JPY2,700<br>취소 수수료 JPY0                                                                                                    |
| 도교 사이가 구취한 월드 1호교 나이다 중<br>패스 (3일권/2월 핸드(디즈니 씨 업 스카이라이너티<br>권/1일권) 장권 (즉시 확정) (구매후 즉시 사<br>JPY 800 JPY 7,900 JPY 2,310 | 이약 상세내역                                                                   | - **<br>  환불 계산                                                                                                    | 환불 금액 JPY2,700<br>① 상명 프시 내용은 참고용이며, 최종 환불 금액은 실제 환불을                                                                                                    |
|                                                                                                    | 99970232<br>25KK205082843                                                 | 총금액 JPY2,700                                                                                                    | 기준으로 합니다.                                                                                                    |
| 4월 반우처 발송이<br>원료되었습니다.                                                                                                 | 합력 공급사 확인번호<br>KKD4Y-20250318-TP5M                                        | 취소 수수료 JPY0                                                                                                    | 취소하지 않기                                                                                                    |
| ि ि ि ि ि ि ि ि ि ि ि ि ि ि ि ि ि ि ि                                                                                  | 바우처를 보기                                                                   | 환불 금액 JPY2,700<br>③ 상위 프시 내용은 참고용이며, 최종 환불 금액은 삶에 환불을<br>기준으로 합니다.                                                                                                    | <u>ਹ</u> ਰ                                                                                                    |

# KKday 옥상 폐쇄시 무료 취소 방법

아래 절차에 따라 환불 절차를 진행해 주세요:

 예약내역에서 해당 예약의「연락하다」를 클릭해주세요.
 2) 「온라인 고객 서비스 KKday와 채팅하세요」를 클릭하여 KKday 지원팀과 채팅을 시작하세요.
 3) 「옥상폐쇄로 인한 무료취소」의사를 전달해주세요.

#### 주의사항:

※ 담당 직원이 신청 내용을 확인한 후, 영업일 기준 3일 이내에 예약
을 취소하고 전액 환불해 드릴 예정입니다.
※ 환불 절차가 완료되면 결제하신 계좌로 환불됩니다. 은행에 따라 처리 시간이 변동 될 수 있으므로, 기다려 주시기 바랍니다.

#### ①예약내역에서 해당예약의「연락하 다」를 클릭해주세요.

②「온라인 고객 서비스 KKday와 채팅하세요」를 클릭하여 KKday 지원팀과 채팅을 시작하세요. ③ 「옥상폐쇄로 인한 무료취 소」의사를 전달해주세요. ※주의※참가당일 23:59(한국시간)까지 반드 시 KKday 앱이나 사이트에서 옥상 폐쇄로 인한 취소의사를 전달해주시기 바랍니다. 그 이후의 신청은 대응이 불가능합니다.

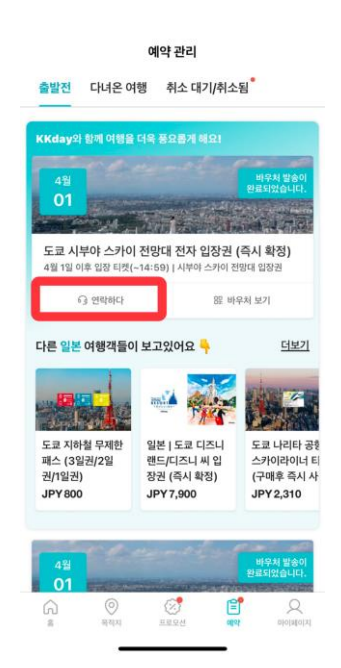

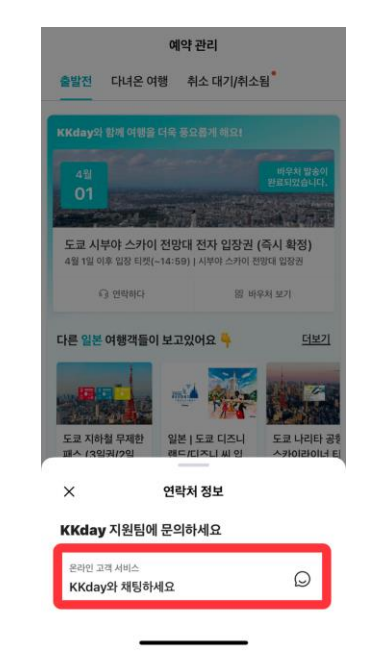

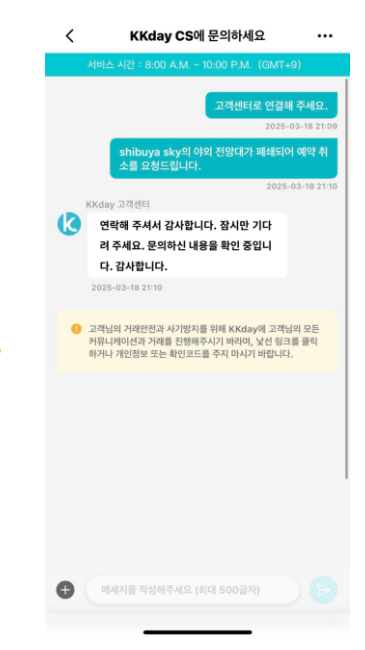

### Trip.com 하루 전 무료 취소 방법

아래 절차에 따라 환불 절차를 진행해 주세요:

- 1) Trip.com 앱 또는 웹사이트에서 「MY계정」 → 「신규예 약」을 클릭합니다.
- 2) 해당 예약을 선택한 후 「예약취소」를 클릭합니다.
- 3) 취소 사유를 선택한 후, 해당 예약을 취소합니다.

#### 주의사항:

※ 환불 절차가 완료되면 결제하신 계좌로 환불됩니다. 은행에 따라 처리 시간이 변동 될 수 있으므로, 기다려 주시기 바랍니다.

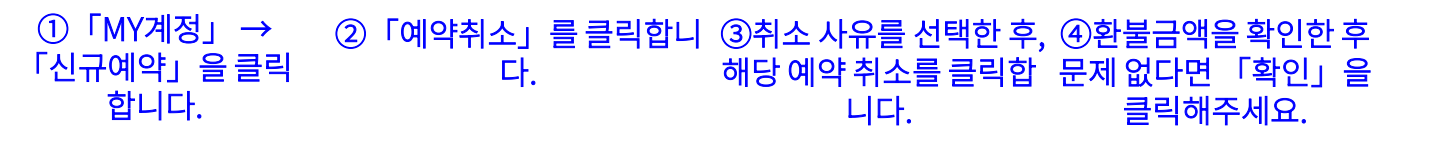

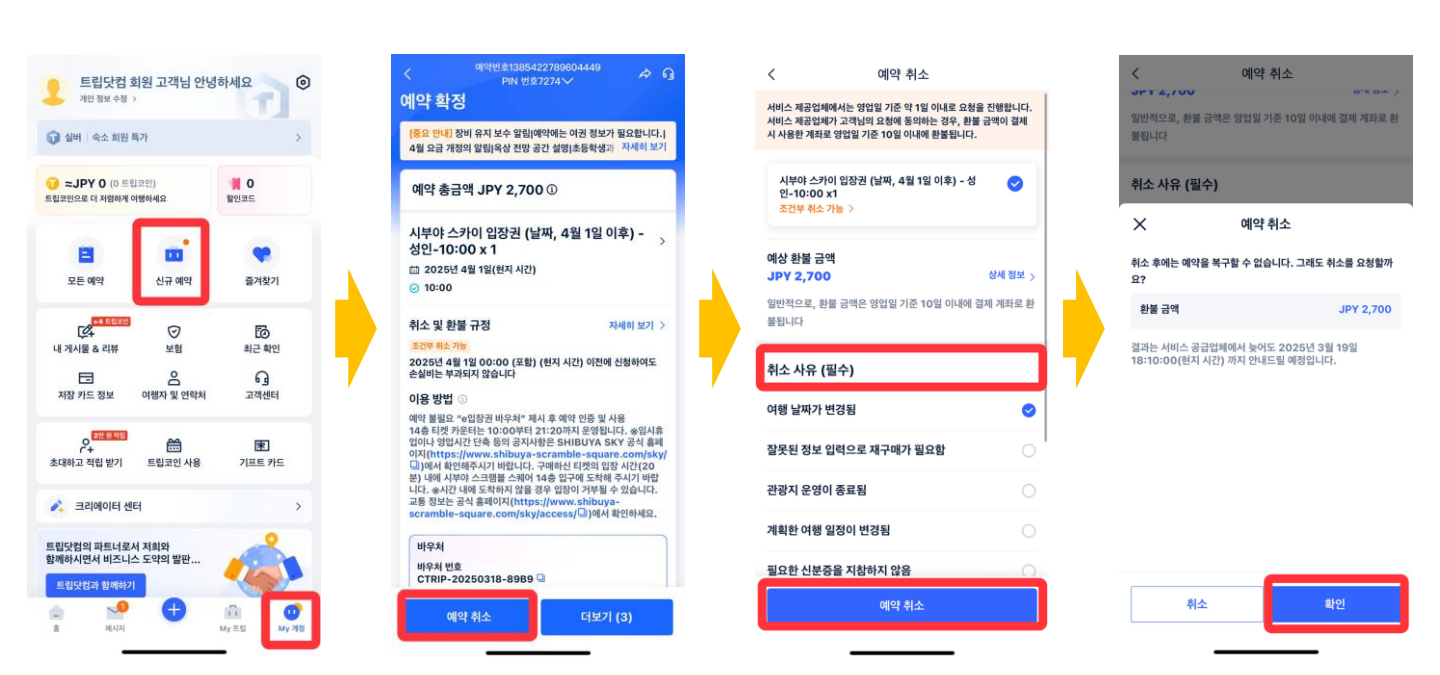

# Trip.com 옥상 폐쇄시 무료 취소 방법

아래 절차에 따라 환불 절차를 진행해 주세요:

- Trip.com 앱 또는 웹사이트에서 「MY계정」 → 「신규예 약」→우측 상단의「문의아이콘」을 클릭합니다.
- 문의 내용 중 「예약변경 및 취소를 요청할 수 있나요?」를 클 릭 후 트립닷컴 고객센터 상담원을 클릭합니다.
- 고객센터에「옥상폐쇄로 인한 무료취소」의사를 전달해주시 기 바랍니다.

### 주의사항:

※ 담당 직원이 신청 내용을 확인한 후, 영업일 기준 3일 이내에 예약
을 취소하고 전액 환불해 드릴 예정입니다.
※ 환불 절차가 완료되면 결제하신 계좌로 환불됩니다. 은행에 따라 처리 시간이 변동 될 수 있으므로, 기다려 주시기 바랍니다.

| ① 해당 예약의<br>「문의 아이콘」을 클<br>릭해주세요.                                                                                                    | ②예약변경 및 취소<br>를 요청할 수 있나요?<br>를 클릭해주세요.                            | ③트립닷컴 고객센터 상 (<br>담원을 클릭하여 채팅을<br>시작해주세요. | <ul> <li>④ 「옥상폐쇄로 인한 무료</li> <li>취소」의사를 전달해주세</li> <li>요.</li> <li>※주의※ 참가 당일 23:59(한국시간)까</li> <li>다 반드시 KKday 앱이나사이트에서옥</li> <li>상 폐쇄로 인한취소 의사를 전달해주시</li> <li>기 바랍니다.</li> <li>그 이후의 신청은 대응이 불가능합니다.</li> </ul> |
|----------------------------------------------------------------------------------------------------|--------------------------------------------------------------------|-------------------------------------------|----------------------------------------------------------------------------------------------------|
| والول 2019 (2019)       والعليمين (2019)         والعليمين (2019)       والعليمين (2019)         والعليمين (2019) | 값         값         값         ************************************ | <section-header></section-header>         | <text><text><text><text><text><text><text><text><text><text><text></text></text></text></text></text></text></text></text></text></text></text>                                                                    |
| CTRIP-20250318-8989 원<br>예약 취소 더보기 (3)                                                                                                    | 기타 예약<br>                                                          | (5) 피드백 작성 기타 예약           ②         ●    | □ 피드백 작성 기타 예약 채팅 종료 ② ●                                                                                                    |